## ■映像表示パスワードの確認手順(16LTEシリーズのみ)

## ●パスワードの確認及び変更はカメラと同一ネットワーク内に接続された端末からのみ可能です。

(予めカメラをLANケーブルで接続し、使用する端末に視聴用ソフトをインストールしてください)

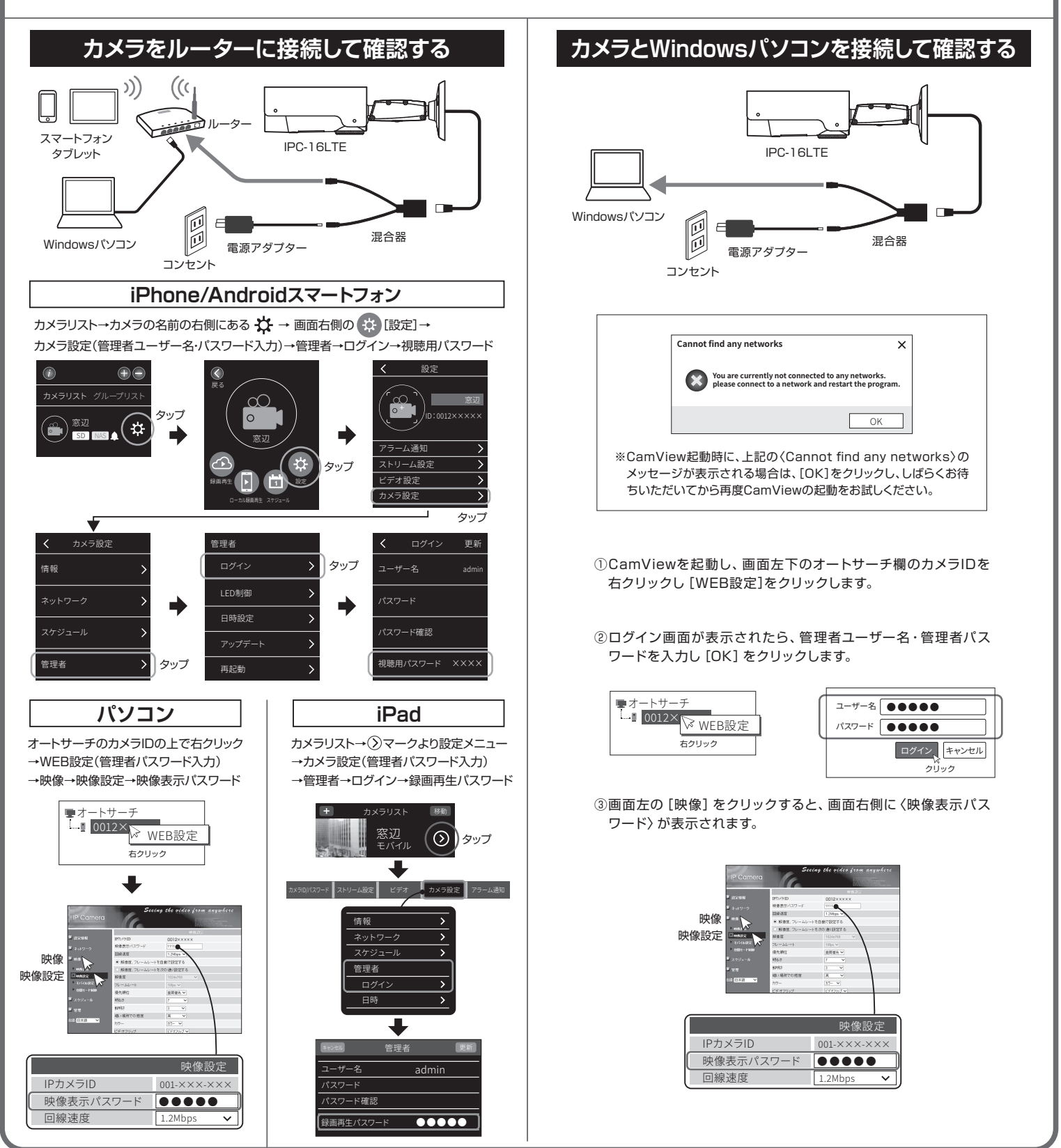